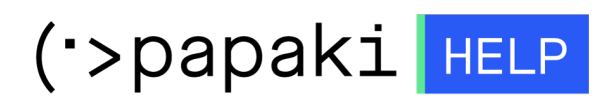

Γνωσιακή βάση > Backup/Restore > Restore αρχείων από το Acronis σε Plesk

Restore αρχείων από το Acronis σε Plesk Dimitris Antonogiorgakis - 2022-12-10 - Backup/Restore

Για την επαναφορά αρχείων ή/και φακέλων μέσω του Acronis Backup, ακολουθούμε τα παρακάτω βήματα.

**Είσοδος** στο PLESK

| 0   |
|-----|
|     |
|     |
| se? |
|     |
|     |
|     |

Από την λίστα των Domain μας , **επιλέγουμε** αυτό για το οποίο ενδιαφερόμαστε.

Η παραπάνω επιλογή θα μας οδηγήσει στις ρυθμίσεις του Domain. Από αυτές θα **επιλέξουμε** Acronis Backup.

| upbeat-wilson.185-138-42-48.plesk.pag  | e                                                   | Active ~                       | Websit |
|----------------------------------------|-----------------------------------------------------|--------------------------------|--------|
| plesk<br>This of data wissersected for | Dashboard Hosting & DNS Mail                        |                                |        |
|                                        | Files & Databases                                   | Dev Tools                      |        |
|                                        | S <sup>O</sup> Connection Info<br>for FTP, Database | PHP Settings<br>Version 8.0.26 |        |
|                                        | 🗀 File Manager                                      | ≣ Logs                         |        |
|                                        | Databases                                           | 🛱 Scheduled Tas                | ks     |
|                                        | □<br>□ FTP Access                                   | 🍪 Applications                 |        |
| 🛇 Open in web 💿 Preview                | 🔄 Backup & Restore                                  | 😽 PHP Compose                  | r      |
| Disk Usage 0 MB<br>Traffic 0 MB/month  | Security                                            | 🚯 Git                          |        |
|                                        | 🚔 SSL/TLS Certificates                              | 🕢 Ruby                         |        |
| lill Web Statistics                    | Security can be improved                            | 🔇 Node.js                      |        |
| <u>اااا</u> Web Statistics SSL/TLS     | 🗚 Acronis Backup 🔫                                  | 🚱 Website Impor                | ting   |
|                                        | Password-Protected Directories                      | Install WordPre                | ess    |
|                                        | 🖏 Web Application Firewall                          | U instant for an in            |        |

Στην επόμενη σελίδα , **επιλέγουμε** την *ημερομηνία* , από την οποία, μας *ενδιαφέρει* να γίνει η ανάκτηση των δεδομένων ( αρχείων )

| Home > Subscriptions > upbeat-wilson.185-138-42-48.plesk.page > Websites & Domains > Acronis Backups | Backup >  |         |                         |
|----------------------------------------------------------------------------------------------------|-----------|---------|-------------------------|
|                                                                                                    |           |         |                         |
|                                                                                                    | Dashboard | Backups | Recovery Operations Log |
| Select a backup from which you want to recover the data.                                             |           |         | -                       |
| Creation date 🕹                                                                                      |           |         |                         |
| 岱 December 10, 2022 at 2:10 AM  ◀                                                                    |           |         |                         |
| ්ටි December 9, 2022 at 10:26 AM                                                                     |           |         |                         |
|                                                                                                    |           |         |                         |

Με την ολοκλήρωση της επιλογής θα ερωτηθούμε για το είδος των δεδομένων που θέλουμε να ανακτήσουμε. Στην συγκεκριμένη περίπτωση μας ενδιαφέρουν τα αρχεία. Βάσει αυτού, λοιπόν, **επιλέγουμε** *Files*.

| December 10, 2022 at 2:10 AM                                       |           |         |                         |
|--------------------------------------------------------------------|-----------|---------|-------------------------|
|                                                                    | Dashboard | Backups | Recovery Operations Log |
| Recover the entire server or select data that you want to recover. | -         |         | _                       |
| Type †                                                             |           |         |                         |
| ←                                                                  |           |         |                         |
| ② Customers                                                        |           |         |                         |
| Databases                                                          |           |         |                         |
| Domains                                                            |           |         |                         |
| 🗅 Files 🔫                                                          |           |         |                         |
| Allboxes                                                           |           |         |                         |

Τέλος, **επιλέγουμε** τον φάκελο ή/και τα αρχεία που μας ενδιαφέρουν και κάνουμε **Click** στο *Recover*.

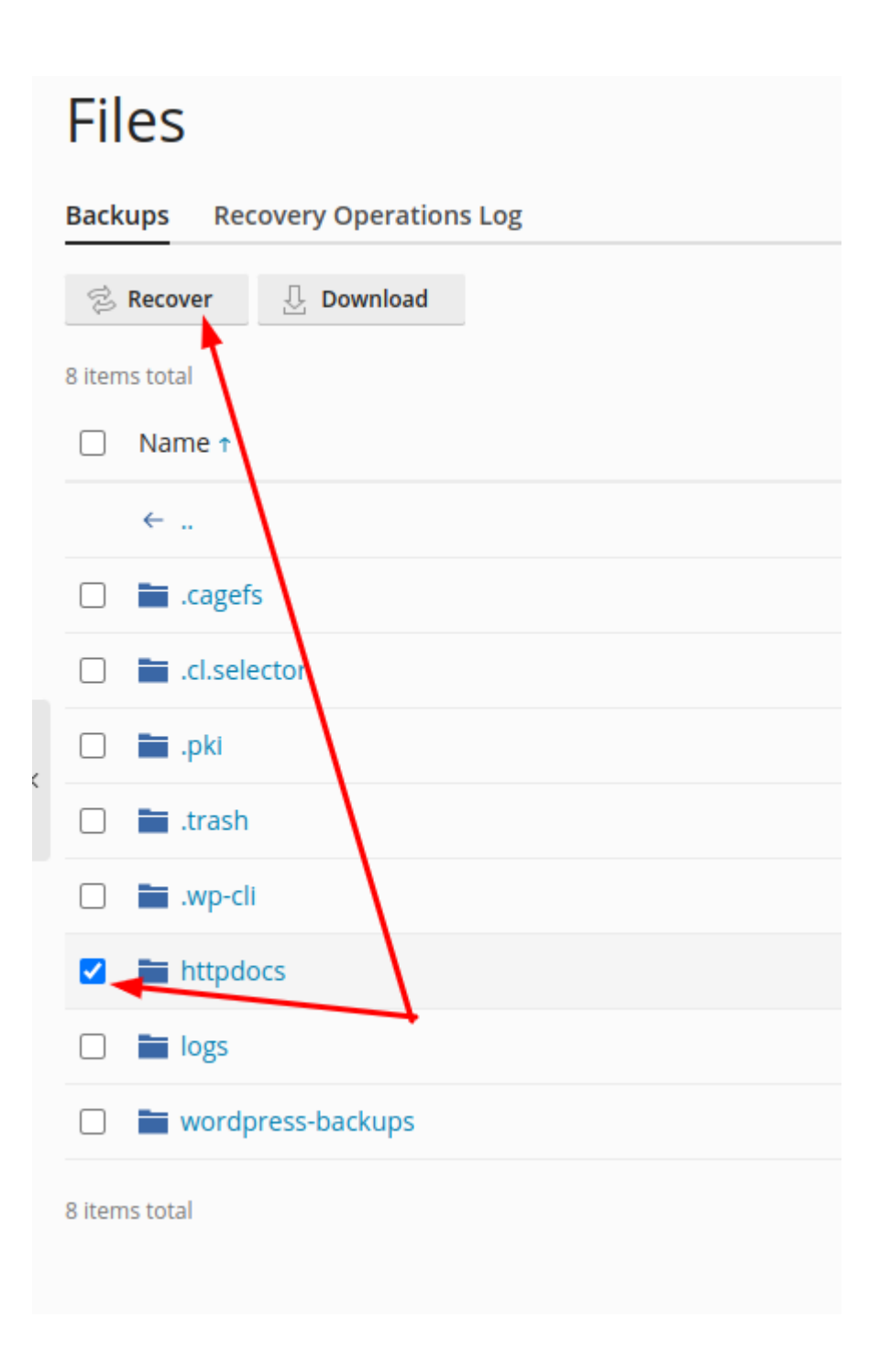